# Windows 環境にインストールする

ここでは、Windows オペレーティングシステムにドライバーをインストールする方法 を説明します。本製品をネットワークに接続してお使いになるときは、「システム要件」 をお読みください。本製品とコンピューターを USB ケーブルで接続してお使いになる ときは、「ローカル接続する場合」をお読みください。

本製品をプリントサーバーに接続して、ネットワーク共有プリンターとしてお使いになるときは、「共有プリンターをインストールする」をお読みください。

#### インストールの方法について

インストール方法には、2 種類あります。 標準インストール(推奨):標準で使用するドライバーを自動的にコンピューターにインストール します。 カスタムインストール: 必要なドライバーあるいはユーティリティーを選択して、手動でコン ピューターにインストールします。

# ネットワーク接続する場合

ドライバーをインストールするときに、以下のことを確認してください。

- 本製品がネットワークに接続されている。
- コンピューターの管理者または管理者に属するユーザーとしてログオンしている。(ド ライバーをインストールするには、コンピューターの管理者または管理者に属する ユーザーとしてログオンする必要があります。)

#### Ø補足

- インストール中に以下のメッセージが表示されることありますが、機能上問題はありません。インストール操作を続けてください。
  - Windows セキュリティ
  - ◆ ソフトウェアのインストール
  - ◆ デジタル署名が見つかりませんでした
- インストール操作を続けるには、以下のボタンをクリックしてください。
  - ◆ このドライバーソフトウェアをインストールします
  - ◆ 続行
  - ◆ はい
- セットアップディスクを、コンピューターの CD-ROM ドライブにセットします。
  - •インストーラーが自動的に起動します。
  - ・自動再生の画面が表示されたときは、[InstMenu.exe の実行]をクリックします。
  - •「ユーザーアカウント制御」の画面が表示されたら、[許可](または [はい])をクリック します。
- 2 [ドライバー インストール] をクリックします。

1

- 3 使用許諾契約が表示されますので、内容をよくお読みいただき、ご同意いただける場合は[同意する]をクリックします。
  - [同意しない]をクリックすると、手順2の画面に戻ります。
  - •[<戻る]をクリックすると、手順2の画面に戻ります。
- **4** 「ネットワーク(有線 LAN 接続)」を選択し、[次へ]をクリックします。
- 5 「インストール方法」を選択し、[次へ] をクリックします。 「標準インストール(推奨)」を選択したときは、手順 10 へお進みください。
- 6 インストールするドライバーにチェックを入れ、[次へ]をクリックします。
- 7 インストールするユーティリティーにチェックを入れ、[次へ] をクリックします。
- 8 ユーティリティーのインストール場所を指定し、[次へ]をクリックします。 [参照]をクリックすると、「フォルダーの参照」ダイアログが表示され、インストールの場所を指定できます。
- 9 プログラムフォルダーを選択し、[次へ]をクリックします。 ユーティリティーを登録するプログラムフォルダーを、選択します。プログラムフォルダーの名前を変えるときは、フォルダー名を入力します。
- **10** 自動起動させるユーティリティーにチェックを入れ、[次へ] をクリックします。 ここで登録したユーティリティーは、コンピューター起動時に自動的に起動します。
- **11** ショートカットを作成するユーティリティーにチェックを入れ、[次へ] をク リックします。
- **12** 接続する本体の IP アドレスを入力し、[次へ] をクリックします。
  - •"0.0.0.0"の入力はできません。
  - [検索]をクリックするとネットワーク上の機器が表示され、該当する機器を選択できます。
  - 「Information server へのショートカットを作成」にチェックを入れると、デスクトップに Information server へのショートカットを作成します。
- **13** [インストール] をクリックします。 [キャンセル] をクリックすると、インストールを中止します。
- 14 「インストールが完了しました。」と表示されたら、[完了]をクリックします。
- **15** セットアップディスクを、CD-ROM ドライブから取り出します。
- **16** 引き続き必要に応じて、ユーザー認証、セキュリティープリントのテスト、インフォモニター2の設定をしてください。
  - ユーザー認証の設定とセキュリティープリントのテストについては、「ユーザー認証を設定する」を参照してください。(→ 1-8 ページ)
  - インフォモニター2の設定については、『Information server 編 第4章』の「発生したイベントを管理する(インフォモニター2)」を参照してください。

♥補足

4段タイプの機器をお使いの場合は、カセットのタイプを設定してください。(→1-16 ページ)

# ユーザー認証を設定する

プリンタードライバー、またはファクスドライバーをインストールしたときに、続けて ユーザー認証を設定できます。以下の場合は、ユーザー認証の設定が必要になります。

- ユーザーポリシーの設定で、プリンターを使用するときにユーザー権限が必要なとき
- ユーザー使用状況管理で、プリント枚数の料金が管理されているとき
- セキュリティープリントするとき
- オプションのアーカイブ拡張キットが有効になっているとき

また、ユーザー認証を設定しておくと、PC-FAX するときにログインする手間が省けて 便利です。

「ネットワーク接続する場合」の手順16からの続きです。(→1-7ページ)

- 【 [ユーザー認証] をクリックします。
- 2 ユーザー名を選択し、パスワードを入力します。
- 3 [OK] を押します。 操作を終了するときは、[閉じる] をクリックします。
- 4 セキュリティープリントのテストをする場合は、[セキュリティープリントテ スト印刷]をクリックします。 セキュリティープリントの手順で、テストページのプリントができます。
- 5 「他人に見られないようにプリントする(セキュリティープリント)」の手順に 従って、セキュリティープリントのテストを行ってください。(→ 4-2 ページ) 操作を終了するときは、[閉じる] をクリックします。

### IPP でプリンタードライバーを利用する場合

IPP でプリンターを利用する場合は、プリンターの追加ウィザードを利用してインストールできます。

ここでは、Windows 7 でのインストールのしかたを説明します。OS のバージョンによっては若干手順が異なります。

☑補足

- IPP でプリンタードライバーを利用する場合は、事前に HTTP プロトコルが使用で きるネットワーク環境であることを確認してください。
- HTTP ポート番号を初期値の「80」から変更している場合は、インストール時の URL を以下のように入力してください。
   例) http://xxx.xxx.xxx.631/ipp (HTTP ポート番号を「631」に変更した場合)
- プリンター名を指定する場合は、事前に DNS が使用できるネットワーク環境であることを確認してください。
- プリンタードライバー(Muratec MFX-2875)をご利用の場合、拡大 / 縮小、ページ集約、小冊子機能は使用できません。
- IPP でプリンタードライバーを利用する場合は、あらかじめマシンポリシーの設定で IPP でのプリントを有効にしてください。詳細は、『Information server 編 第3章』の「マシンポリシーを設定する」を参照してください。
- セットアップディスクを、コンピューターの CD-ROM ドライブにセットします。
- 2 [スタート] →「コントロールパネル」→「ハードウェアとサウンド」→「プリンターの追加」の順にクリックします。 この手順は、コントロールパネルの表示方法が「カテゴリ」に設定されているときの手順です。「カテゴリ」以外に設定されているときは、[スタート] →「コントロールパネル」→「デバイスとプリンター」→「プリンターの追加」をクリックしてください。
- 3 「ネットワーク、ワイヤレスまたは Bluetooth プリンターを追加します」をク リックします。
- **4** 「探しているプリンターはこの一覧にありません」をクリックします。
- 5 「共有プリンターを名前で選択する」を選択し、プリンター名あるいは IP アドレスを入力し、[次へ]をクリックします。 IP アドレスを入力する場合は、http://xxx.xxx.xxx/ipp のように入力します。
- 6 [ディスク使用] をクリックします。
- 7 [参照]をクリックしてインストールするプリンタードライバーを選択し、[OK] をクリックします。
  - GDI driver の場合: ¥Package¥JPN¥M2875¥GDI¥INSTDATA¥Printer¥WindowsDriver
     PCL 5e driver の場合:
  - ¥Package¥JPN¥M2875¥PCL¥INSTDATA¥Printer¥5e¥WindowsDriver
  - PCL 6 driver の場合: ¥Package¥JPN¥M2875¥PCL¥INSTDATA¥Printer¥6¥WindowsDriver
     PostScript 3 driver の場合:
    - ¥Package¥JPN¥M2875¥PS3¥INSTDATA¥Printer¥WindowsDriver

- 8 [次へ]をクリックし、画面の指示に従って操作します。 署名に関するメッセージが表示された場合は、[続行]をクリックしてください。
- **9** [完了] をクリックします。
- **10** インストール終了後、インストールしたプリンタードライバー名が「デバイス とプリンター」に表示されていることを確認します。

### **1** セットアップディスクを CD-ROM ドライブから取り出します。

☑補足

- ・4 段タイプの機器をお使いの場合は、カセットのタイプを設定してください。
   (→ 1-16 ページ)
- ご利用のOSがWindows Server 2012またはWindows Server 2012 R2の場合は、 プリンタードライバーのインストールを行う前に、OS 側で以下の設定を行う必要が あります。
- 1 「スタート画面」から [サーバーマネージャー]をクリックします。
- 2 (②役割と機能の追加」をクリックします。
- 3 「機能の選択」が表示されるまで、[次へ]をクリックします。
- 4 「機能」から [インターネット印刷クライアント] をチェックし、[次へ] をクリッ クします。
- 5 [インストール]をクリックします。
- 6 インストールが完了したら [閉じる]をクリックします。
- 7 コンピューターを再起動します。
- ご利用のOSがWindows Server 2008またはWindows Server 2008 R2の場合は、 プリンタードライバーのインストールを行う前に、OS側で以下の設定を行う必要が あります。
- 1 [スタート] をクリックします。
- 2 [管理ツール] から [サーバーマネージャ] を選択します。 ユーザーアカウント制御の画面が表示されたら、[続行] または [はい] をクリッ クします。
- 3 サーバーマネージャー画面の [機能の概要] から、[機能の追加] を選択します。
- 4 [インターネット印刷クライアント]をチェックして、機能をインストールします。
- 5 コンピューターを再起動します。

### ローカル接続する場合

ドライバーをインストールするときは、コンピューターの管理者または管理者に属する ユーザーとしてログオンしていることを確認してください。(ドライバーをインストー ルするには、コンピューターの管理者または管理者に属するユーザーとしてログオンす る必要があります。)

#### ☑補足

- インストール中に以下のメッセージが表示されることありますが、機能上問題はありません。インストール操作を続けてください。
  - ◆ Windows セキュリティ
  - ◆ ソフトウェアのインストール
  - デジタル署名が見つかりませんでした
- インストール操作を続けるには、以下のボタンをクリックしてください。
  - ◆ このドライバーソフトウェアをインストールします
  - ◆ 続行
  - ◆ はい
- Windows 8、Windows7、Windows Server 2012 R2 または Windows Server 2012 をお使いのときは、まず「デバイスのインストール設定を変更する」を参照してください。(→ 1-12 ページ)
- セットアップディスクを、コンピューターの CD-ROM ドライブにセットします。
  - •インストーラーが自動的に起動します。
  - 自動再生の画面が表示されたときは、[InstMenu.exe の実行] をクリックします。
  - •「ユーザーアカウント制御」の画面が表示されたら、[許可](または [はい])をクリック します。
- 2 [ドライバー インストール] をクリックします。
- 3 使用許諾契約が表示されますので、内容をよくお読みいただき、ご同意いただける場合は[同意する]をクリックします。
  - [同意しない]をクリックすると、手順2の画面に戻ります。
  - •[<戻る]をクリックすると、インストールのトップ画面に戻ります。
- 4 「ローカル (USB 接続)」を選択し、[次へ] をクリックします。

   [<戻る] をクリックすると、「使用許諾契約」画面に戻ります。</li>
  - •[キャンセル]をクリックすると、インストールを中止します。
- 5 「インストール方法」を選択し、[次へ]をクリックします。 「標準インストール(推奨)」を選択したときは、手順7へお進みください。
- 🥱 インストールするドライバーにチェックを入れ、[次へ]をクリックします。

#### 7 [インストール] をクリックします。 [キャンセル] をクリックすると、インストールを中止します。

1

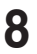

8 以下の画面が表示されたら、USB ケーブルで本製品とコンピューターを接続 します。

| インストール状況 |                                  |
|----------|----------------------------------|
| ドライバー選択  | USBケーブルで機器とコンビューターを接続してくださ<br>い。 |
|          |                                  |
| 確認       |                                  |
| <b>T</b> |                                  |
| 進行状況     |                                  |
| <b>•</b> |                                  |
| 接続       |                                  |
|          |                                  |
| インストール終了 |                                  |
|          |                                  |
|          |                                  |
|          | (++>th                           |

**9** 「インストールが完了しました。」と表示されたら、[完了]をクリックします。

**1** セットアップディスクを、CD-ROM ドライブから取り出します。

口補足

4段タイプの機器をお使いの場合は、カセットのタイプを設定してください。(→1-16 ページ)

### ■ デバイスのインストール設定を変更する

Windows 8, Windows 7, Windows Server 2012, Windows Server 2012 R2, Windows Server 2008 R2 または Windows Server 2008 で USB 接続のインストー ルをする場合、ドライバーをインストールする前に以下の設定にしておくと、インストー ルにかかる時間を短くすることができます。 インストールが終わったら、デバイスのインストール設定を元に戻してください。

Windows 8 または Windows Server 2012/2012 R2 の場合

- 「デスクトップ」画面にします。「エクスプローラ」を起動します。
- 2 「コンピューター」を右クリックして[プロパティ]をクリックします。「シス テム」が開きます。
- 子ビゲーションウィンドウにある「システムの詳細設定」をクリックします。
- 4 「ハードウェア」タブをクリックし、[デバイスのインストール設定]をクリッ クします。
- 5 「いいえ、実行方法を選択します」をクリックし、「Windows Update からド ライバーソフトウェアをインストールしない」をクリックします。
- 6 「変更を保存」ボタンをクリックします。「システムのプロパティ」を閉じます。
- 7 インストールの終了後に、設定を元に戻します。

● Windows 7 または Windows Server 2008/2008 R2 の場合

- 【スタート】メニューから「コンピューター」を右クリックして、「プロパティ」 を選択します。
- **2** 「システムの詳細設定」をクリックします。 「ユーザーアカウント制御」の画面が表示された場合は、[はい] をクリックします。
- **3** 「ハードウェア」タブをクリックし、[デバイスのインストール設定]をクリックします。
- **4** 「いいえ、実行方法を選択します」を選択し、「Windows Update からドライ バー ソフトウェアをインストールしない」を選択します。
- 5 [変更の保存]をクリックして設定を保存します。
- 6 インストールの終了後に、設定を元に戻します。

# 共有プリンターをインストールする

Windows コンピューターをプリントサーバーとし、本製品をネットワーク共有プリン ターとして接続してお使いになるときは、プリントサーバーでプリンターの共有設定を 行い、クライアント側のコンピューターでドライバーをインストールします。 プリントサーバーについての詳細設定は、お使いの Windows の取扱説明書やオンライ ンヘルプなどをご覧ください。

ここで説明している「プリントサーバー」とは、本製品に直接接続された Windows コ ンピューターのことです。また、「クライアント側のコンピューター」とは、プリントサー バーと同じネットワークに接続されているほかの Windows コンピューターのことです。 クライアント側のコンピューターでは、プリントサーバーにインストールされているプ リンタードライバーをインストールします。

### ■ プリントサーバーで共有を設定する

以下の説明画面は、Windows Sever 2008 のものです。お使いの Windows のバージョ ンによって画面は異なります。

- プリントサーバーにドライバーをインストールします。
- 2 本製品のプリンターアイコンを右クリックして、「共有」をクリックします。
- 3 [共有オプションの変更]をクリックします。
- **4** 「ユーザーアカウント制御」の画面が表示されたら、[続行] をクリックします。
- 5 「このプリンタを共有する」にチェックを入れます。 必要に応じて共有名を変更します。
- 6 画面の指示に従ってドライバーをインストールします。

### **7** [OK] をクリックします。

4段タイプの機器をお使いの場合は、カセットのタイプを設定してください。(→1-16ページ)

#### ♥補足

クライアント側のコンピューターがプリントサーバーとは違うバージョンの Windows を実行している場合は、[追加ドライバ]をクリックして、追加ドライバー をインストールします。

- 1. [追加ドライバ (D)]をクリックする。
- 2. 追加ドライバーをインストールするシステムにチェックマークを入れ、[OK] をク リックします。
- 3. 「セットアップディスク」を CD-ROM ドライブに入れ、以下のフォルダーを指定します。
- GDI driver の場合:
   ¥Package¥JPN¥M2875¥GDI¥INSTDATA¥Printer¥WindowsDriver
- PCL 5e driver の場合: ¥Package¥JPN¥M2875¥PCL¥INSTDATA¥Printer¥5e¥WindowsDriver
- PCL 6 driver の場合: ¥Package¥JPN¥M2875¥PCL¥INSTDATA¥Printer¥6¥WindowsDriver
- PostScript 3 driver の場合:
   ¥Package¥JPN¥M2875¥PS3¥INSTDATA¥Printer¥WindowsDriver

### ■ クライアント側のコンピューターでインストールする

プリントサーバー名とプリンターの共有名称をネットワーク管理者に確認してください。

- ネットワークコンピューターの画面で、プリンターをダブルクリックします。
- **2** 共有プリンターをダブルクリックします。 自動的にプリンタードライバーがインストールされます。

# カセットのタイプを設定する

4 段タイプの機器をお使いの場合は、装置オプションを設定してください。 ここでは、Windows 7 での設定のしかたを説明します。OS のバージョンによって は若干手順が異なります。

- 【 [スタート]メニューから「コントロールパネル」を選択します。
- 2 [デバイスとプリンターの表示]をクリックします。

この手順は、コントロールパネルの表示方法が「カテゴリ」に設定されているときの手順で す。「カテゴリ」以外に設定されているときは、[スタート] →「コントロールパネル」→「デ バイスとプリンター」をクリックしてください。

### 3 プリンターを右クリックして、「プリンターのプロパティ」をクリックします。

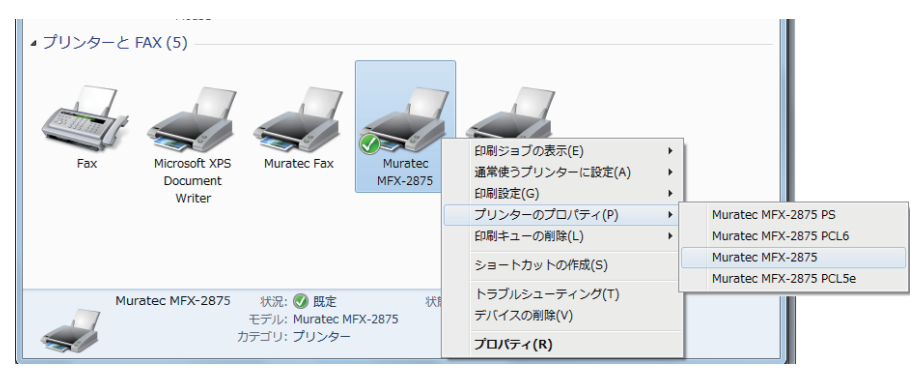

プリンターが複数インストールされているときは、「プリンターのプロパティ」をクリック して、目的のトライバーを選択します。

4 [装着オプション] タブをクリックし、「カセット 4」のチェックボックスに チェックを入れます。

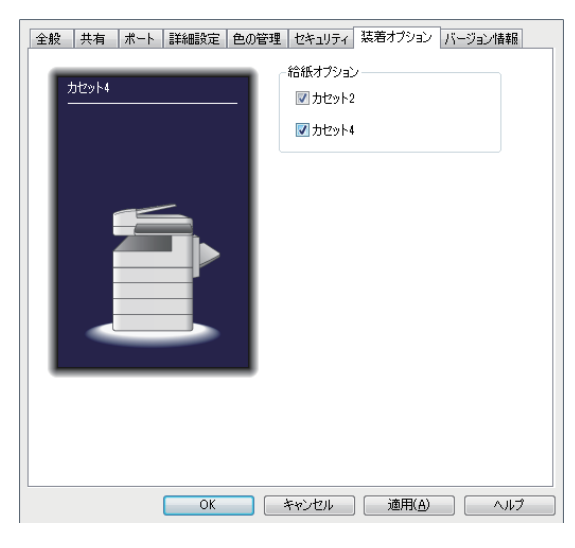

**5** [OK] をクリックします。

# ファクスリプライをインストールする

ファクスリプライをインストールするときに、以下のことを確認してください。

- ●ファクスリプライを使用するには、ペーパーレス Fax 拡張オプションが必要です。
- 本製品がネットワークに接続されている。
- コンピューターの管理者または管理者に属するユーザーとしてログオンしている。(ド ライバーをインストールするには、コンピューターの管理者または管理者に属する ユーザーとしてログオンする必要があります。)

1

ご使用の前に

ここでは、Windows 7 でのインストールのしかたを説明します。OS のバージョン によっては若干手順が異なります。

- セットアップディスクを、コンピューターの CD-ROM ドライブにセットします。
  - •インストーラーが自動的に起動します。
  - ・自動再生の画面が表示されたときは、[InstMenu.exe の実行]をクリックします。

•「ユーザーアカウント制御」の画面が表示されたら、[許可](または [はい])をクリック します。

- 2 [ファクスリプライ インストール] をクリックします。
- 3 インストーラーの画面が開くので、[次へ]をクリックします。
- 4 使用許諾契約が表示されますので、内容をよくお読みいただき、ご同意いただける場合は[使用許諾契約の条項に同意します]のボタンにチェックを入れ、 [次へ]をクリックします。
  - •[印刷]をクリックすると、使用許諾契約の内容をプリントできます。
  - •[キャンセル]をクリックすると、インストールを終了手順に移ります。画面の指示に従って、インストールを終了してください。
  - •[<戻る]をクリックすると、インストールのトップ画面に戻ります。
- 5 インストール場所を指定し、[次へ]をクリックします。 [変更]をクリックすると、「インストール先フォルダの変更」ダイアログが表示され、イン ストールの場所を指定できます。
- 6 [インストール] をクリックします。 [キャンセル] をクリックすると、インストールを中止します。
- 7 「ウィザードを完了しました」と表示されたら、[完了]をクリックします。
- 8 セットアップディスクを、CD-ROM ドライブから取り出します。